# 例 Microsoft Outlookの設定方法

①ファイル⇒オプション⇒詳細設定⇒RSSフィード どちらにもチェックを入れる

| 言語       | RSS フィード                                            |
|----------|-----------------------------------------------------|
| アクセシビリティ | ■ 更新された RSS フィード アイテムを新着アイテムとして表示する(E)              |
| 計相設定     | 🕒 🏧 🧟 RSS フィードを Windows の共通フィード リスト (CFL) と同期させる(N) |

## ②RSSフィード⇒新しいRSS フィードの追加

| ∼kan6-joho@jodc.           | go.jp                         |
|----------------------------|-------------------------------|
| 受信トレイ                      |                               |
| 下書き                        |                               |
| 送信済みアイテム<br>、 別 (2) ないマノニノ |                               |
| > 則际済のバイテム                 |                               |
| 送信トレイ                      | 古 新しいウィンドウで開く( <u>W</u> )     |
| 迷惑メール                      | □ フォルダーの作成(N)                 |
| 検索フォルダー                    | 🚺 新しい RSS フィードの追加( <u>R</u> ) |
|                            |                               |
|                            | □ フォルダー名の変更(R)                |
|                            | 日 フォルダーのコピー(C)                |
|                            | □ フォルダーの移動(M)                 |
|                            | ■ フォルダーの削除(D)                 |
|                            |                               |
|                            | 🔯 フォルダーのクリーンアップ( <u>L</u> )   |
|                            | 「」 すべて削除(A)                   |
|                            | ☆ お気に入りに追加(E)                 |
|                            | A↓ サブフォルダーを昇順で並べ替え(Z)         |
|                            | <u>へ</u> 上へ(U)                |
|                            | ✓ 下へ移動(⊇)                     |
|                            | マークしたヘッダーの処理(M)               |
|                            | プロパティ(P)                      |

③新しいRSSフィードに以下のリンクを張付、追加 https://www1.kaiho.mlit.go.jp/KAN6/tuho/tuho6.xml

| 新しい RSS フィード                                      | ×                       |
|---------------------------------------------------|-------------------------|
| Outlook に追加する RSS フ                               | ードの場所を入力してください:         |
| <u>/www1.kaiho.mlit.qo.</u><br>例: http://www.exam | .jp/KAN6/tuho/tuho6.xml |
| 追加                                                | 加(A) キャンセル(C)           |
|                                                   |                         |

#### ④続行しますか? 「はい」をクリック

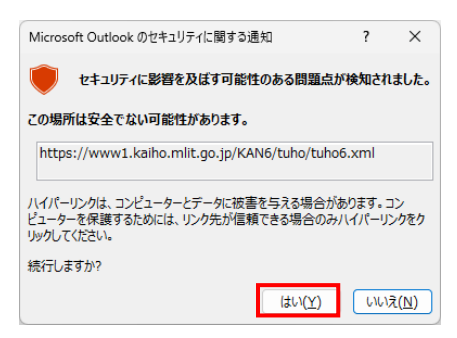

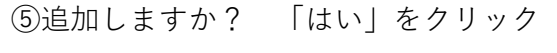

| Micros | oft Outlook                                       | <   |
|--------|---------------------------------------------------|-----|
|        | この RSS フィードを Outlook に追加しますか?                     |     |
| 0      | 購読の追加は、購読先の身元を確認済みで、信頼できる場合のみ行ってください              | ۱., |
|        | https://www1.kaiho.mlit.go.jp/KAN6/tuho/tuho6.xml |     |
|        | このRSS フィードを設定するには、[詳細設定] をクリックしてください。             |     |
|        | 詳細設定(A) はい(Y) いいえ(N)                              | ]   |

### ⑥RSSフィードに六管区水路通報が表示される

| >お気に入り                                                                                                    | すべて未読                                                       |
|----------------------------------------------------------------------------------------------------|-------------------------------------------------------------|
| <ul> <li>kan6-joho@jodc.go.jp</li> <li>受信トレイ</li> <li>下書き</li> <li>送信済みアイテム</li> <li>&gt; 削除済みアイテム</li> <li></li> </ul> | ○     / 差出人     / 件名       ✓     先週       ○     九管区水路通報第23号 |
| 六管区水路通報                                                                                                    | 1                                                           |
| 送信トレイ<br>迷惑メール<br>検索フォルダー                                                                                               |                                                             |

# ⑦「記事の表示」をクリックする

|    | フィード<br>投稿日<br>作成者 | 六管区水路通報<br>2025/06/20 (金) 9:00<br>六管区水路诵報 |
|----|--------------------|-------------------------------------------|
| 4  | 件名(J)              | 六管区水路通報第23号                               |
|    | 六管区                |                                           |
|    | 記事の                | 表示                                        |
| 87 | た管じ                | 図水路通報が表示される                               |

| JCG    | 六    | 管日    | X           | 水   | 路     | i   | Ā   | 報   | 1   | 第   | 2   | 2   | 3 | 号                              |
|--------|------|-------|-------------|-----|-------|-----|-----|-----|-----|-----|-----|-----|---|--------------------------------|
| 令和7年6月 | 20日  |       |             |     |       |     |     |     |     |     |     |     |   | 第六管区海上保安本部                     |
| [目次]   |      |       |             |     |       |     |     |     |     |     |     |     |   |                                |
| 第206項  | 瀬戸内海 | 採度書.  | <b>牛窓</b>   | 載 - |       |     |     |     |     |     |     |     | • | · 水離救助即線                       |
| 第207項  | 瀬戸内海 | 備議題戸  | 及び          | け近  |       |     |     |     |     |     |     |     |   | · 船舶通航信号所一部業務休止                |
| 第208項  | 瀬戸内海 | 備設調   | 5, 与        | 8束  | 方 .   |     |     |     |     |     |     |     |   | ・海上訓練                          |
| 第209項  | 瀬戸内海 | 備議題戸  | 5北航         | 格、  | 水島    | (路) | 20  | 付近  |     |     |     |     |   | ・掘下げ作業等                        |
| 第210項  | 瀬戸内海 | 水島港·  |             |     |       |     |     |     | • • | • • | ••• | • • | • | <ul> <li>簡易灯付浮標交換作業</li> </ul> |
| 第211項  | 瀬戸内海 | 水島港·  |             |     | • •   | • • |     |     |     | • • |     | • • | • | ・掘下げ作業等                        |
| 第212項  | 瀬戸内海 | 笠岡港·  |             |     |       |     |     |     |     |     |     |     |   | ・掘下げ作業                         |
| 第213項  | 瀬戸内海 | 阿伏兎津  | <b>护</b> 、1 | 田島  | 東方    | •   | • • | • • | • • |     | • • | • • | • | ・環境調査                          |
| 第214項  | 瀬戸内海 | (該難、四 | 1版鳥         | 至新  | 居浜    | 目付  | Ē۰  | • • | • • | • • | ••• | • • | • | ·海底線敷設作業等                      |
| 第215項  | 瀬戸内海 | 壬生川湯  | B · · ·     | • • |       | • • | • • | • • | • • | • • | • • |     | • | ・掘下げ作業                         |
| 第216項  | 瀬戸内海 | 来島海屿  | ŧ           |     |       |     |     |     |     |     |     | • • |   | ·潮流信号所一時業務休止                   |
| 第217項  | 瀬戸内海 | 松山港、  | 第21         | x • | • •   | • • | • • | • • | • • | • • | • • | • • | • | ·浅所存在                          |
| 第218項  | 瀬戸内海 | 松山港作  | t近・         | • • | • • • | • • | • • | • • | • • | • • |     | • • | • | ·護岸築造工事                        |
| 第219項  | 濑戸内海 | 広島湾·  |             | • • | • •   | • • |     | • • | • • | • • | • • | • • | • | ·海難救助訓練                        |
| 第220項  | 瀬戸内海 | 田市市 調 | 平牛;         | B - |       |     |     |     |     |     |     |     |   | <ul> <li>*T標復旧</li> </ul>      |